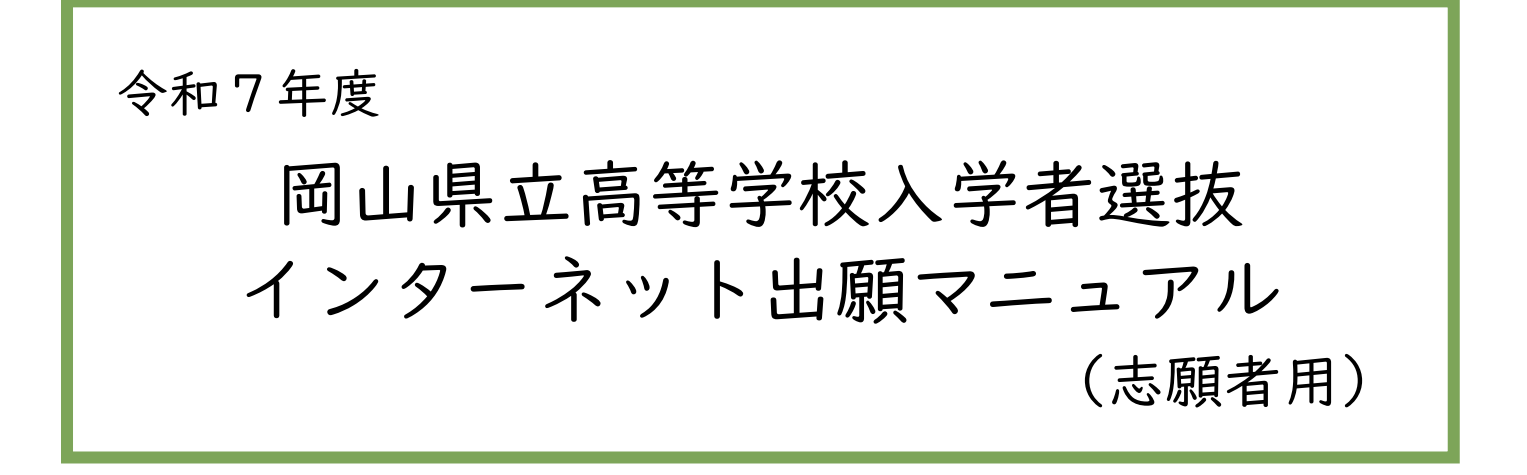

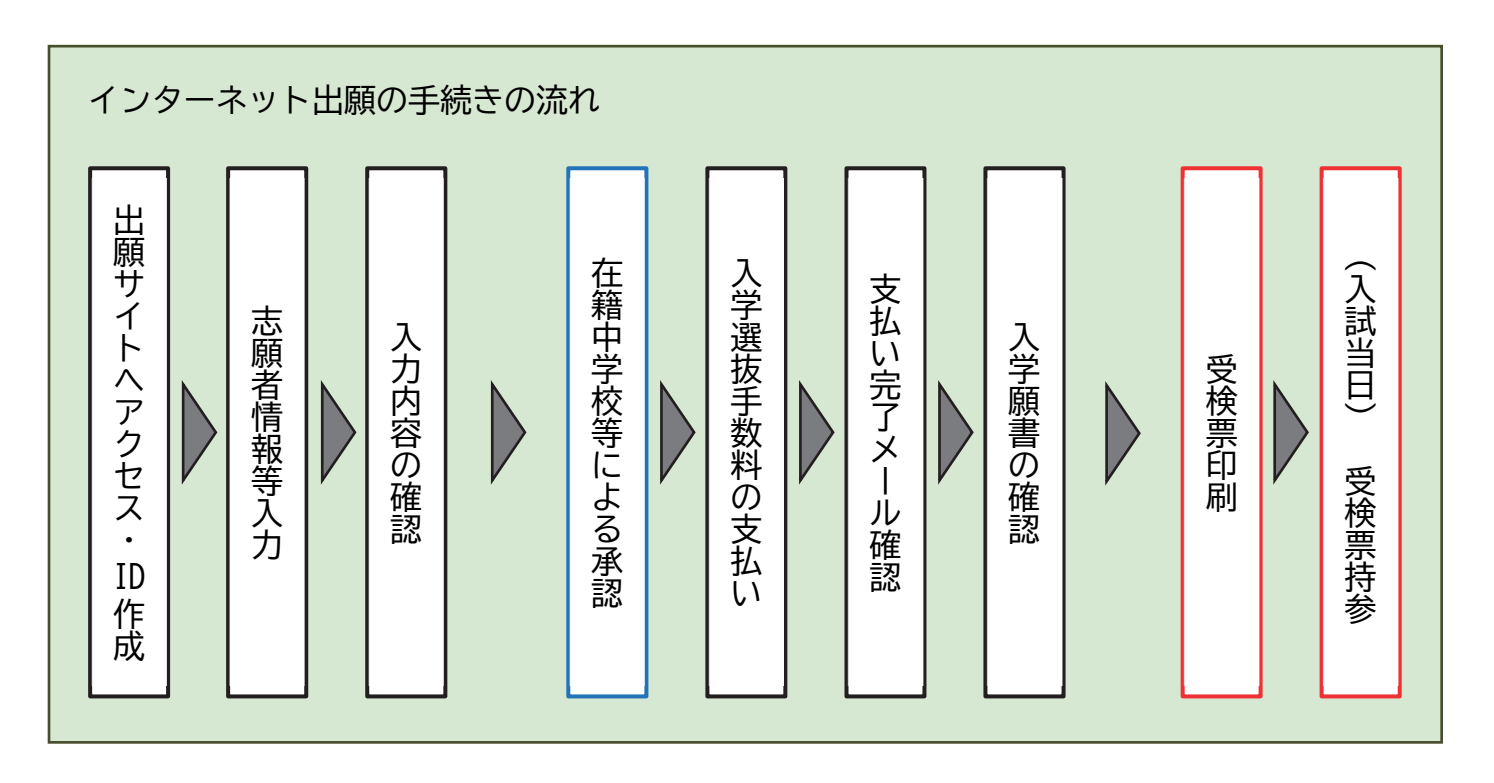

| 目次                                     |
|----------------------------------------|
| ①はじめに:インターネット出願について・・・・・・・・・・・・・ 1     |
| ②インターネット出願 事前記入シート(全日制) ・・・・・・・・・2     |
| ③インターネット出願 事前記入シート(定時制:烏城高等学校) ・・・ 4   |
| ④IDの登録方法・・・・・・・・・・・・・・・・・・・・・・・・・・・・・6 |
| ⑤出願の手続き方法(志願者情報等入力~受検票出力) ・・・・・・・ 7    |
| ⑥問い合わせ先・・・・・・・・・・・・・・・・・・・・・・・・・・・ 19  |

注意:このマニュアルに使用している画像はサンプル画面のため、実際の出願時に表示される画面 とは異なる場合があります。

# ①はじめに:インターネット出願について

令和7年度岡山県立高等学校入学者選抜では、全ての県立高等学校、全ての入試でインターネット出 願を実施します。本冊子ではインターネット出願を行うために必要なことを解説していますが、入試制 度や学校別の実施内容等については、「令和7年度 岡山県立高等学校入学者選抜実施要項」や、パンフ レット「令和7年度 岡山県立高等学校へ入学を希望する皆さんへ」などで確認してください。

出願サイトで情報を入力し、中学校等の承認<sup>\*\*</sup>を受けた後、入学選抜手数料を納付<sup>\*\*\*</sup>することで、入 学願書の提出完了となります。その後、調査書等の出願書類の提出等、志願校への出願手続きは中学校 等を経由して行います。入学願書作成の期日は、中学校等の先生の指示に従ってください。

受検票は出願サイト上で交付されるので、受検票の交付期間に各自でダウンロードして印刷し、切り 取り線で切り取り、受検当日に持参してください。

\*\*県外の中学校等に在学中の生徒及び中学校等に在学していない場合は、中学校等の承認は不要です。 \*\*\*クレジットカードと、コンビニエンスストアでの支払いのどちらかを選択できます。

| 特別入学者選抜(海外帰国・連携型中高一貫・フレックス制・定時制特別*も同日程) |                                               |  |  |  |  |  |  |  |
|-----------------------------------------|-----------------------------------------------|--|--|--|--|--|--|--|
| 志願者情報等登録期間                              | 12月20日(金)00:00 から1月23日(木)11:59まで (★のみ19:59まで) |  |  |  |  |  |  |  |
| 出願期間                                    | 1月21日(火)から1月23日(木)正午まで (★のみ20:00まで)           |  |  |  |  |  |  |  |
| 受検票の交付期間                                | 1月29日(水)00:00 から3月31日(月)まで                    |  |  |  |  |  |  |  |
| 一般入学者選拔                                 | 一般入学者選拔                                       |  |  |  |  |  |  |  |
| 志願者情報等登録期間                              | 12月20日(金)00:00 から2月27日(木)11:59まで              |  |  |  |  |  |  |  |
| 出願期間                                    | 2月25日(火)から2月27日(木)正午まで                        |  |  |  |  |  |  |  |
| 受検票の交付期間                                | 3月4日(火)00:00 から3月31日(月)まで                     |  |  |  |  |  |  |  |
| 第2次募集(全日制)                              |                                               |  |  |  |  |  |  |  |
| 志願者情報等登録期間                              | 3月19日(水) 9:00 から3月24日(月)11:59まで               |  |  |  |  |  |  |  |
| 出願期間                                    | 3月21日(金)から3月24日(月)正午まで                        |  |  |  |  |  |  |  |
| 受検票の交付期間                                | 3月21日(金)から3月31日(月)まで ※出願書類受付以降                |  |  |  |  |  |  |  |
| 第2次募集(定時制)                              |                                               |  |  |  |  |  |  |  |
| 志願者情報等登録期間                              | 3月19日(水) 9:00 から3月25日(火)11:59まで               |  |  |  |  |  |  |  |
| 出願期間                                    | 3月21日(金)から3月25日(火)正午まで                        |  |  |  |  |  |  |  |
| 受検票の交付期間                                | 3月21日(金)から3月31日(月)まで ※出願書類受付以降                |  |  |  |  |  |  |  |

<インターネット出願利用可能期間>

#### <志願者情報等登録の準備物>

- ・インターネット出願 事前記入シート ※本冊子の2~5ページを切り取って使用できます。
- ・インターネットに接続されたパソコン、スマートフォン、タブレット型端末など
- ・プリンター ※自宅にない場合は、17ページを参照してください。
- ・メールアドレス(ログインID登録) ※はじめてログインID登録をされる方のみ必要です。
   注:迷惑メール対策をされている場合は、「e-shiharai.net」の受信を許可してください。
- ・パスワード(半角英数字 8~16字) ※必ずメモを取り、保管してください。
- ・顔写真データ ※詳細は8ページをご覧ください。
- ・クレジットカード ※入学選抜手数料をクレジットカードでお支払いの方のみ必要です。

# ②インターネット出願 事前記入シート(全日制)

| 志願                         | 液                               |                                                                                                    |                                    |              |                 | 高等                                           | 等学校           |            |                                      |                                             |                                               |                                 |                       |
|----------------------------|---------------------------------|----------------------------------------------------------------------------------------------------|------------------------------------|--------------|-----------------|----------------------------------------------|---------------|------------|--------------------------------------|---------------------------------------------|-----------------------------------------------|---------------------------------|-----------------------|
| Ste                        | p1                              | 受検                                                                                                    | する入                                | 、試を選         | 選び□に✓           | を入れて、                                        | ください          | ۰ <u>،</u> |                                      |                                             |                                               |                                 |                       |
|                            | □特別<br>□海外<br>□連携<br>□フレ        | 特別入学者選抜等<br>が別入学者選抜<br>科帰国生徒のための入学者選抜<br>携型中高一貫教育に係る入学者選抜<br>ソレックス制に係る入学者選抜                                      |                                    |              |                 |                                              |               | 般入学者選      | 一般入学<br>建技                           | 者選抜                                         |                                               |                                 |                       |
| Sten2 志願者と保護者の情報を記入してください。 |                                 |                                                                                                    |                                    |              |                 |                                              |               |            |                                      |                                             |                                               |                                 |                       |
|                            | フリガ                             | `ナ                                                                                                    | セイ                                 |              |                 | メイ                                           |               |            | 生年月日                                 | 2 0                                         | 年                                             | 月                               | <br>日                 |
|                            | 氏名                              |                                                                                                    | 姓                                  |              |                 | 名                                            |               |            | (西暦)<br>電話番号                         |                                             |                                               |                                 |                       |
| 志願                         | 現住所                             | 沂                                                                                                    | (⊤                                 |              | -               | 1                                            | )             |            | L                                    |                                             |                                               |                                 |                       |
| 者                          | 中学校                             | 等                                                                                                    |                                    |              | 市・町<br>村        | X                                            |               |            | 市・町<br>村 立                           |                                             |                                               |                                 | 学校                    |
|                            | 卒業年                             | 月                                                                                                    |                                    | 学中(          | 2025年3,         | 月卒業見込                                        | み)            | クラン        | ス (組)                                |                                             | 出席番                                           | 号                               |                       |
|                            | (西暦                             | •)                                                                                                    | □既₂                                | 卒 (          |                 | 年3月卒                                         | 業)            |            | ↑クラス、                                | 出席番号は右                                      | E学中の場合                                        | 合のみ言                            | 己入                    |
|                            | フリガ                             | ナ                                                                                                    | セイ                                 |              |                 | メイ                                           |               |            | ※志願者が<br>保護者欄                        | 成人(出願問<br>の記入不要                             | 持点で18歳」                                       | 以上)の                            | 場合は、                  |
| 保                          | 氏名                              |                                                                                                    | 姓                                  |              |                 | 名                                            |               |            | 電話番号                                 |                                             |                                               |                                 |                       |
| 護者                         | 現住所                             | 沂                                                                                                    | □←志願者と同じ場合はここに√、異なる場合は以下に記入してください。 |              |                 |                                              |               |            |                                      |                                             |                                               |                                 |                       |
| Ste                        | p3 7                            | 志願                                                                                                    | 科を記                                | 込し、          | 該当する            | 出願根拠は                                        | こくを           | 入れて        | ください。                                |                                             |                                               |                                 |                       |
|                            |                                 |                                                                                                    | 炸                                  |              | 学者選抜等           | <br>争                                        |               |            |                                      | 一般入学                                        | 者選抜                                           |                                 |                       |
|                            | 志願科                             | •<br>                                                                                                    | मर                                 |              |                 |                                              |               | 第1;        | 志望の                                  |                                             |                                               |                                 |                       |
|                            | 出願根                             | <ul> <li>コース・分野</li> <li>□4条3項(学</li> <li>□5条1項1号</li> <li>□5条1項4号</li> <li>□5条1項1号か</li> <li>□9条(全国募</li> </ul> |                                    |              |                 | 図内)<br>(学区外5-30%)<br>(特別出願)<br>つ5条1項4号<br>集) |               | 出願         | <u>」一</u> 人<br>限拠                    | □4条3<br>□5条1<br>□5条1<br>□5条1<br>□5条1<br>□9条 | 項(学区<br>項1号<br>項1号<br>(<br>項1号かつ<br>(<br>全国募集 | 内)<br>(学区タ<br>(特別日<br>5条1<br>ミ) | ト5−30%)<br>出願)<br>項4号 |
|                            | (フレ<br>第2志<br>特別入               |                                                                                                    |                                    |              |                 | する<br>しない                                    | する 第<br>しない 科 |            |                                      | □志望な                                        | :1                                            |                                 |                       |
|                            | <b>く</b><br>※特別)<br>必ず)         | ※特別入学者選抜等は、合格者として内定した場合、<br>必ず入学することを出願の条件としています。                                                                |                                    |              |                 |                                              | 出願            | 退拠         | □入力不<br>□4条3<br>□5条1<br>□5条1<br>□5条1 | 要<br>項(学区<br>項1号(<br>項1号かつ                  | (学区タ<br>(学区タ<br>(特別出<br>5条1                   | ト5-30%)<br>出願)<br>項4号           |                       |
|                            | ※一<br>裏                         | 般入<br>面の                                                                                                    | 学者選                                | 抜の第二<br>び入力」 | 2志望等の<br>との注意をみ | 書き方は、<br>潅認して                                |               | 第3<br>科・   | 志望の<br>コース                           | □志望な                                        |                                               |                                 |                       |
|                            | 表面の記八次 $い$ 入り上の住息を確認して<br>ください。 |                                                                                                    |                                    |              | 第2;             | 志願校                                          |               | 高          | 等学校                                  | 看護科                                         |                                               |                                 |                       |

# 記入及び入力上の注意(全日制)

#### Step2

氏名は、住民票どおりに、本名を記入する。ミドルネームがある場合は、ミドルネームも含めて「名」の欄に記入する。 なお、入力に際しシステム上対応できない文字は、簡易字体に置き換えて入力する必要がある。

現住所は、生活の本拠として実際に住み、生活している場所を記入する。したがって、必ずしも住民票の住所と一致する とは限らない。

志願者の電話番号は、コンビニエンスストアでの支払いに必要な項目であるため、自宅または保護者の電話番号を記入す ればよい。

保護者とは、生徒に対して親権を行う者、親権を行う者のないときは未成年後見人を指す。

保護者の電話番号は、志願者情報に記入したものと同じ番号でもよい。

保護者が二人いて、一方の保護者の現住所が学区外(学区を持つ普通科に出願する場合)又は県外の場合は、出願に先立 って学区外出願(特別出願)を行う必要がある。ただし、別居の理由が勤務地のためのいわゆる県外への単身赴任の場合 に限り、学区外出願(特別出願)を省略することができる。その際は、学区内(学区を持つ普通科に出願する場合)又は 県内に居住する保護者の現住所を記入する。

### Step3

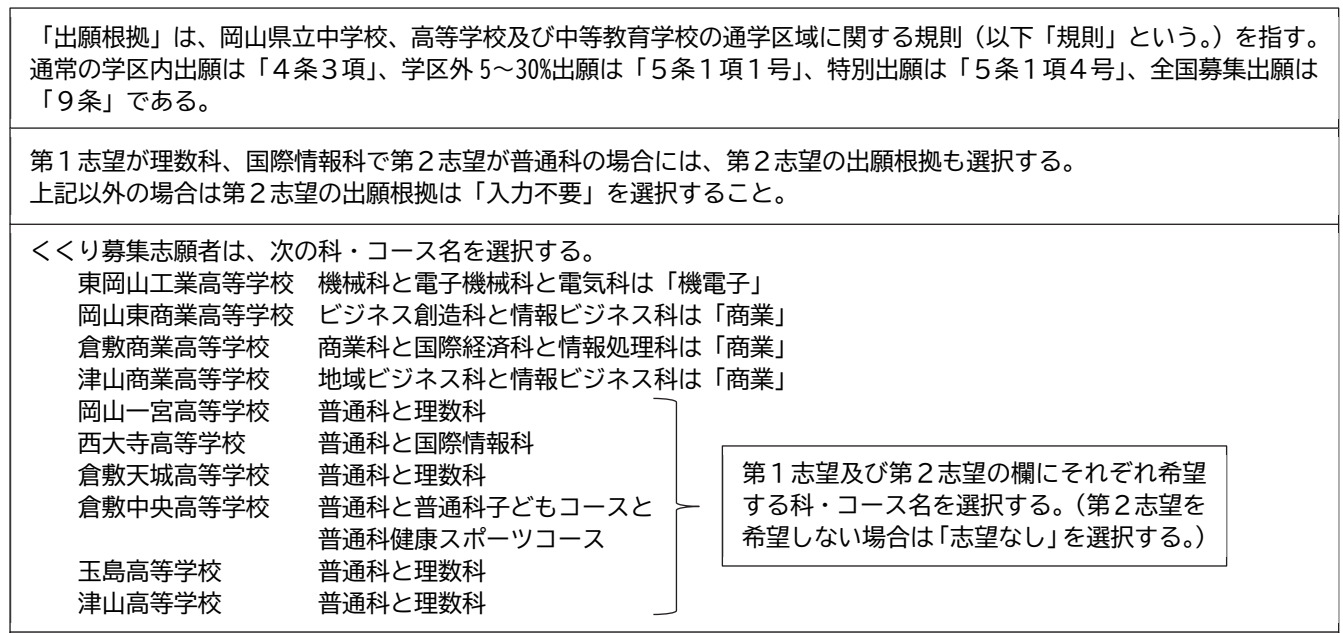

勝山高等学校普通科(蒜山校地)志願者は、「普通(蒜山校地)」の科名を選択すること。

第3志望を入力することができるのは、同一学科に属する科・コースが3つ以上ある次の学校の科・コースにおいて、 第1志望及び第2志望に希望する科・コースを選択している場合に限る。 農業科学科、園芸科学科、畜産科学科、農業土木科、食品科学科 高松農業高等学校 農業科、農業機械科、造園デザイン科 興陽高等学校 岡山工業高等学校 機械科、電気科、情報技術科、化学工学科、土木科、建築科、デザイン科 東岡山工業高等学校 機電子科、設備システム科、工業化学科 商業科、国際経済科、情報処理科 岡山南高等学校 普通科、普通科子どもコース、普通科健康スポーツコース 倉敷中央高等学校 倉敷工業高等学校 機械科、電子機械科、電気科、工業化学科、テキスタイル工学科 水島工業高等学校 機械科、電気科、情報技術科、工業化学科、建築科 津山工業高等学校 機械科、ロボット電気科、工業化学科、土木科、建築科、デザイン科 笠岡工業高等学校 電子機械科、電気情報科、環境土木科 高梁城南高等学校 電気科、デザイン科、環境科学科

倉敷中央高等学校看護科と津山東高等学校看護科と真庭高等学校看護科のいずれかを志望する場合、3校から2校を選択し、第1志願校及び第2志願校とすることができる。また、第1志願校の異なる学科の科・コースを第2志望とすることができる。

| 31     | ンタース                                                     | ネット出願 哥                                | 『前記人シ          | ノート                                     | (定明                      | 寺制               | :烏切             | <b>【高等</b> 】              | 字校          | )             |
|--------|----------------------------------------------------------|----------------------------------------|----------------|-----------------------------------------|--------------------------|------------------|-----------------|---------------------------|-------------|---------------|
| 志願     | 校                                                        | 烏城                                     | 高等学校           |                                         |                          |                  |                 |                           |             |               |
| Ste    | p1 受検                                                    | する入試を選び□に、                             | を入れてくだ         | さい。                                     |                          |                  |                 |                           |             |               |
|        |                                                          | 特別入学者選抜等                               | ÷              |                                         | 一般入学者選抜                  |                  |                 |                           |             |               |
|        | □特別入学                                                    | 老選抜 [昼間部]                              |                |                                         | ·般入学者                    | 皆選抜              | [昼間部]           | ]                         |             |               |
|        | □特別入学                                                    | 老選抜 [夜間部]                              |                |                                         | ·般入学者                    | 皆選抜              | [夜間部]           | ]                         |             |               |
|        | □<br>□<br>□<br>□<br>□<br>定時制課程の特別な入学者選抜<br>[<br>昼間部]<br> |                                        |                |                                         |                          |                  |                 |                           |             | $\overline{}$ |
|        | □定時制調                                                    | <b>課程の特別な入学者選</b>                      | 抜[夜間部]         | してしていていていていていていていていていていていていていていていていていてい | 時制課程(<br>、 <u>2005 年</u> | の特別<br>4月1       | な人学者選盟<br>日以前の出 | 板」 に出劇<br>  <u>生者のみ</u> * | 唄できる<br>です。 | ,             |
| Ste    | Step2 志願者と保護者の情報を記入してください。                               |                                        |                |                                         |                          |                  |                 |                           |             |               |
|        | フリガナ                                                     | セイ                                     | メイ             |                                         | 生年月<br>(西暦               | 日<br>)           | 20              | 年                         | 月           | 日             |
|        | 氏名                                                       | 姓                                      | 名              |                                         | 電話番                      | 号                |                 |                           |             |               |
| 志<br>願 | 現住所                                                      | (〒 −                                   | )              |                                         |                          |                  |                 |                           |             |               |
| 者      | 中学校等                                                     | 市・町                                    | X              |                                         | 市・                       | 町<br>·           |                 |                           |             | 学校            |
|        |                                                          |                                        |                | - h                                     | 村                        | 立                |                 | 山安亚日                      | ,           |               |
|        | 卒業年月                                                     | □任子中(2023年3)                           | 99             | 人(祖)                                    | , ців                    | を来旦けたら           | 山府留ち            | アンヨ                       | 7           |               |
|        | (四暦)                                                     |                                        | +3万平未)         |                                         | シリア                      | 、 山川<br>老ぶ武      | 「甘勺は仁一          | ト中の吻口                     |             |               |
|        | フリガナ                                                     |                                        |                |                                         | 保護者欄の記入不要                |                  |                 |                           |             | 勿口は、          |
| 保      | 氏名                                                       | 姓                                      | 名              | 名 電話者                                   |                          |                  |                 |                           |             |               |
| 丧<br>者 | 現住所                                                      | <br>□←志願者と同じ場合はここに✓、異なる場合は以下に記入してください。 |                |                                         |                          |                  |                 |                           |             |               |
| Ste    | p3 志願 <sup>3</sup>                                       | 科と、該当する出願相                             | <b>見拠に√を入れ</b> | てくだ                                     | さい。                      |                  |                 |                           |             |               |
|        |                                                          | 特別入学者選抜等                               | ÷<br>Ť         |                                         |                          | _                | 一般入学者           | 援拔                        |             |               |
|        |                                                          | □普通科(昼間部)                              | )              | 第1                                      | 志望の                      | □普               | 通科(昼            | 間部)                       |             |               |
|        | 志願科・部                                                    | □普通科(夜間部)                              | )              | 科・                                      | 部                        | □普通科(夜間部)        |                 |                           |             |               |
|        | □4条3項(学区内)                                               |                                        |                |                                         | □4                       | 条3項(             | 学区内)            |                           |             |               |
|        | 出願根拠                                                     | □6条の2・1項15                             | 号 (勤務地が県内      | 习) 出願                                   | 根拠                       | □6               | 条の2・1           | 項1号(                      | 勤務地か        | バ県内)          |
|        |                                                          | □6条の2・1項2                              | 2号(特別出願        | <b>(</b> )                              |                          | □6条の2・1項2号(特別出願) |                 |                           | 山出願)        |               |
|        |                                                          |                                        |                | 第2                                      | 志望の                      | □普               | 通科(昼            | 間部)                       |             |               |
|        |                                                          |                                        |                | 科・                                      | 部                        | □普               | 通科(夜            | 間部)                       |             |               |

## 記入及び入力上の注意(定時制:烏城高等学校)

#### Step2

氏名は、住民票どおりに、本名を記入する。ミドルネームがある場合は、ミドルネームも含めて「名」の欄に記入する。 なお、入力に際しシステム上対応できない文字は、簡易字体に置き換えて入力する必要がある。

現住所は、生活の本拠として実際に住み、生活している場所を記入する。したがって、必ずしも住民票の住所と一致する とは限らない。

志願者の電話番号は、コンビニエンスストアでの支払いに必要な項目であるため、自宅または保護者の電話番号を記入す ればよい。

保護者とは、生徒に対して親権を行う者、親権を行う者がないときは未成年後見人を指す。

保護者の電話番号は、志願者情報に記入したものと同じ番号でもよい。

保護者が二人いて、一方の保護者の現住所が県外の場合は、出願に先立って学区外出願(特別出願)を行う必要がある。 ただし、別居の理由が勤務地のためのいわゆる県外への単身赴任の場合に限り、学区外出願(特別出願)を省略すること ができる。その際は、県内に居住する保護者の現住所を記入する。

### Step3

「出願根拠」は、岡山県立中学校、高等学校及び中等教育学校の通学区域に関する規則(以下「規則」という。)を指す。 通常の学区内出願は「4条3項」、勤務地が県内の特例は「6条の2・1項1号」、特別出願は「6条の2・1項2号」で ある。

# ④IDの登録方法

1. 高校魅力化推進室の一覧ページから、志願校の出願サイト(ログイン画面) にアクセスします。

URL: https://www.pref.okayama.jp/page/879696.html

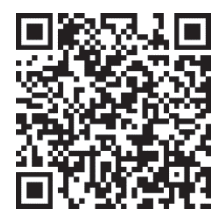

2. ログイン画面にある「はじめての方はこちら」ボタンからメールアドレス仮登録画面に移動します。

| 岡山県立ミライコンパス学校のネット出願へようこそ                                                                                                    | 出願先の学校名が表示されていることを確認                                                                                                    |                                                                                                    |  |  |  |
|----------------------------------------------------------------------------------------------------|----------------------------------------------------------------------------------------------------|----------------------------------------------------------------------------------------------------|--|--|--|
|                                                                                                    | 学校からのお知らせ                                                                                                    | する。                                                                                                    |  |  |  |
| 【はじめて手続きれる方へ】<br>・ ユーザID(メールアドレス)をはじめて登録される方は、下のボタン<br>をクリックしてください。<br>・ miraicompassサイトでmCID(共通ID)として登録された方は、ログ<br>インにお進みください。<br>はじめての方はこちら                                     | 【特別入学者選抜(海外)帰国・連携型中<br>志課者情報等登録期間 XX月XX日<br>出願期間 XX月XX日<br>受検罪の交付期間 XX月XX日<br>[一般入学者選抜]<br>志課者情報等登録期間 XX月XX日<br>出願期間 XX月XX日<br>受検罪の交付期間 XX月XX日<br>【第2次算集】                        | <ul> <li>高一貫・フレックス制も同日程) 】</li> <li>(X)XX:XX からXX月XX日(X)XX:XXまで</li> <li>(X)XX:XX からXX月XX日(X)XX:XXまで</li> <li>(X)XX:XX からXX月XX日(X)XX:XXまで</li> <li>(X)XX:XX からXX月XX日(X)XX:XXまで</li> <li>(X)XX:XX からXX月XX日(X)XX:XXまで</li> <li>(X)XX:XX からXX月XX日(X)XX:XXまで</li> <li>(X)XX:XX からXX月XX日(X)XX:XXまで</li> </ul>                                                                                                    |  |  |  |
| <ul> <li>【ユーザID登録がお済みの方へ】</li> <li>登録済みのユーザID (メールアドレス)、パスワードを入力のうえ、<br/>「ログイン」をクリックしてください。</li> <li>メールアドレスの変更を希望される場合は、ログイン後、「メールアドレス変更」より変更してください。</li> <li>メールアドレス</li> </ul> | <ul> <li>志県首保後等登録期間 XX月XX日</li> <li>出瀬期間 XX月XX日</li> <li>受検票の交付期間 XX月XX日</li> <li>申し込み期間や入力については、インタ行ってください。</li> <li>【ユーザIDについて】</li> <li>①miraicompassユーザID(共通ID)を3</li> </ul> | <ul> <li>(X)XX:XX からXX月XX日(X)XX:XXまで</li> <li>(X)XX:XX からXX月XX日(X)XX:XXまで</li> <li>(X)XX:XX からXX月XX日(X)XX:XXまで</li> <li>(X)X:XX からXX月XX日(X)XX:XXまで</li> <li>(X)</li> <li>(X)</li> <l< td=""></l<></ul> |  |  |  |
| email                                                                                                    | <ul> <li>(メールアドレス)でログインできます</li> <li>②同じユーザIDで2名以上(兄弟)ご登録</li> </ul>                                                                                                    |                                                                                                    |  |  |  |
| バスワード □ パスワードの伏字解除                                                                                                    | 面右上メニューの「志願者情報変更」よ                                                                                                    | 既に ID の登録が完了している方(私立高等学                                                                                                    |  |  |  |
| Password                                                                                                    | システムに関するお知らせ                                                                                                    | 校のイベントや出願で ID の登録を行っている                                                                                                    |  |  |  |
| ログイン<br>パスワードをお忘れの方はこちら                                                                                                    | システムからのお知らせはありません                                                                                                    | 方など)は、7 ページ「⑤出願の手続き方法」<br>に進む。                                                                                                    |  |  |  |
| ※「利用規約」をご確認いただいたのち、ご利用ください。                                                                                                    |                                                                                                    |                                                                                                    |  |  |  |

- 3. ログインIDとして使用するメールアドレスを入力し、「送信」ボタンを クリックします。登録されたメールアドレスにID登録用の確認コード6 桁の数字がメール送信されます。
  - ※メールアドレスは、入学選抜手数料の払込完了通知などの受取に利用します。確認がとりやすいメールアドレスをご使用ください。
     ※メールが受信できない場合、受信拒否設定がされていないか、ご確認ください。
- 4. ご利用のメールソフトで件名:「【インターネット出願】」で始まるメー ルを表示し、メール本文内の確認コード及びパスワードなどの必要情報 を入力の上、「登録」ボタンをクリックしてください。

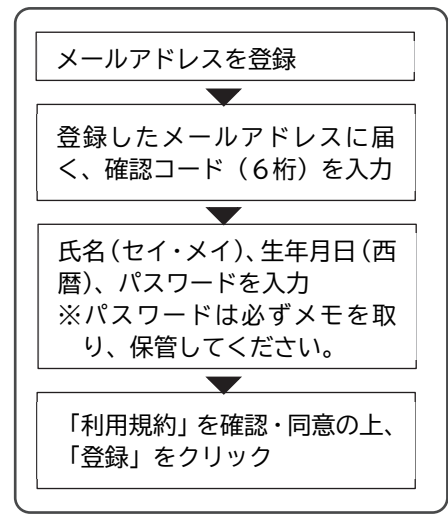

5.「パスワード登録完了」のメッセージが表示されましたら、ID の登録完了です。 引き続き手続きを行う方は、「ログイン」ボタンをクリックしてください。ログイン画面に移動します。

# ⑤出願の手続き方法

# 1. マイページへのログイン

ログイン画面で、登録したメールアドレス、パスワードを入力し、「ログイン」ボタンをクリックしてください。

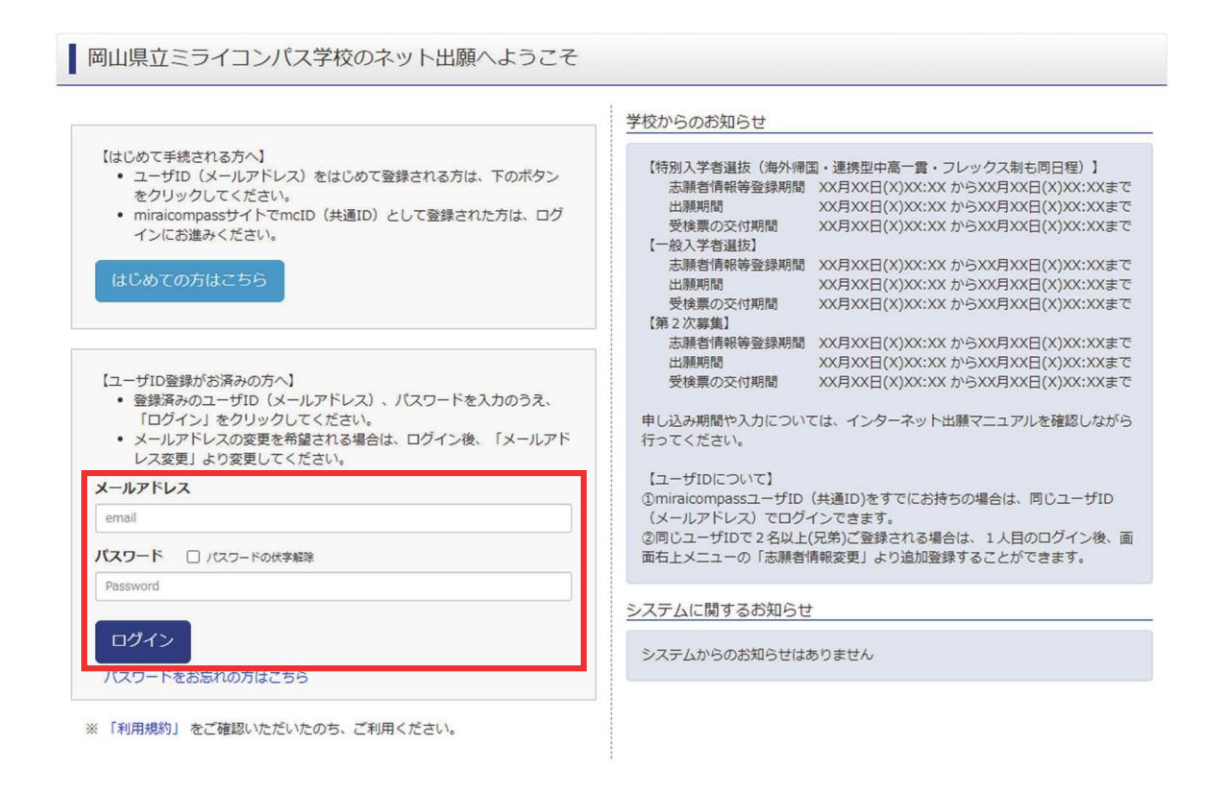

2. 志願者選択

ログイン後の画面で出願をする志願者を選択し、クリックしてください。マイページが表示されます。

| 志願者選択                                                                                                    | 「志願者を追加したい方はこちら」 ボタンは、  |
|----------------------------------------------------------------------------------------------------|-------------------------|
|                                                                                                    | 一つの ID で複数の志願者を登録する際に使用 |
| 志願者を追加したい方はこちら                                                                                                    | する。                     |
| 主要報告項約1.テノゼナル                                                                                                    | 家族内で2人以上の志願者がいて(双子など)、  |
| ミライ サクフ<br>2025/03/31まで有効                                                                                                    | ーつのメールアドレスで出願をする場合など    |
| ※ ユーザIDの有効期限は下記の通り更新されますので、ご注意ください。<br>・最終ログイン先が 出願サイト の場合 : 当年度末まで(2025/3/31)<br>・最終ログイン先が 出願サイト以外 の場合: 当年度末 +1年 まで(2026/3/31) | に利用できる。                 |
|                                                                                                    |                         |

#### 3. 顔写真の登録

マイページ中段の「出願用顔写真を登録する方はこちら」ボタンから顔写真を登録してください。 ※写真の登録を行わないと出願手続きをすることはできません。

【顔写真について】

- ① 正面上半身、無帽(縦4:横3)
- ② 令和6年10月1日以降に撮影したもの
- ③ カラー・白黒どちらでも可
- ④ 志願者本人のみが写っているもの
- ⑤ 正面を向いた志願者本人の顔がはっきり 確認できるもの
- 【顔写真のデータについて】 ・JPEG形式、またはPNG形式の画像データ ・推奨の画像サイズは縦幅が「600ピクセル」、横幅が「450ピク セル」で、縦幅と横幅の比率が「4:3」の割合 ・低画質ではないもの(縦、横とも「250ピクセル」以上のもの) ・アップロードできるデータのファイルサイズは3MBまで

写真を選ぶ画面で登録する写真ファイルを選択 します。

写真を編集画面では、ガイドに従って、顔写真を 編集したら、「切抜イメージを表示」ボタンを押 して、編集後の顔写真データを確認します。 問題なければ、画面右下の「登録する写真をチェ ック」ボタンを押して、登録確認画面に進みます。 (システムが顔写真データの規定を満たしてい るかを検査します。規定から外れる場合、注意喚 起のメッセージが表示されます。再取込・再編集 を行う場合、「戻る」ボタンで任意の段階まで戻 り、操作をやり直してください。)

登録確認画面では、編集後の顔写真データが大き く表示されます。問題なければ、「顔写真を登録 する」ボタンを押してください。これで、顔写真 データの登録は完了です。 マイページに戻り、出願作業を行ってください。

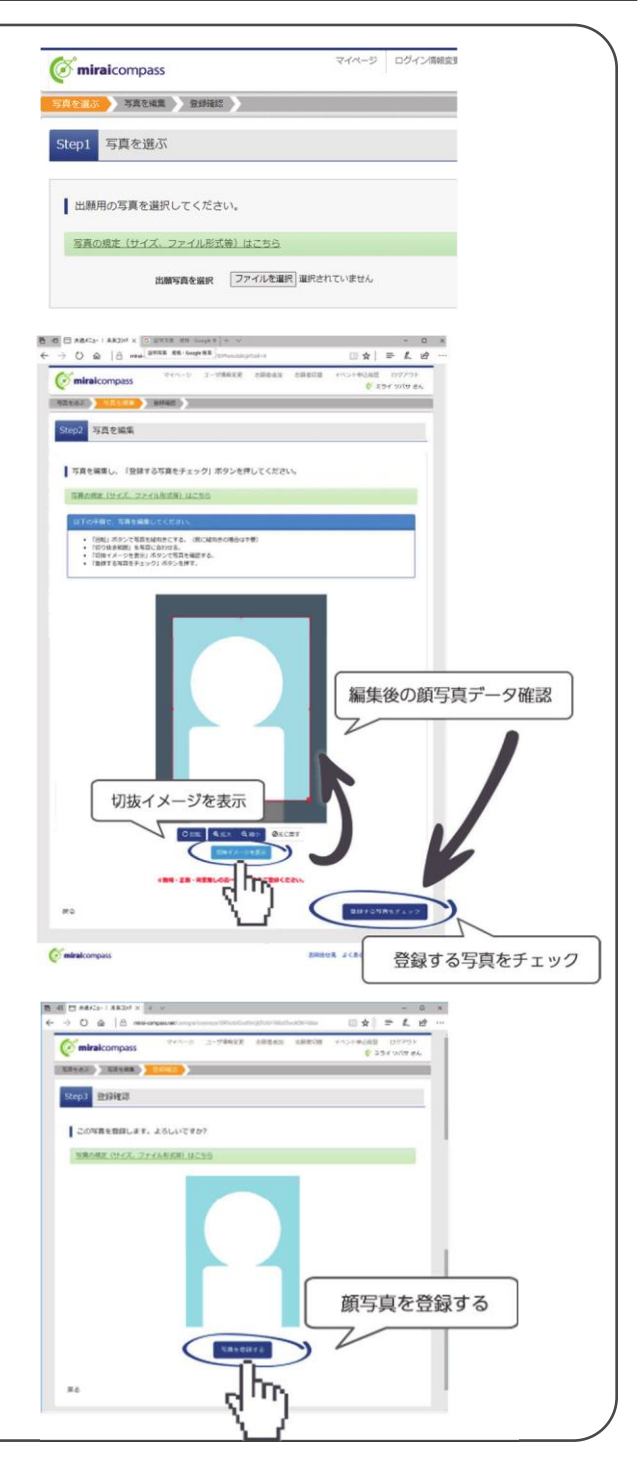

マイページ下段の「新規申込手続きへ」ボタンをクリックし、出願手続きを行ってください。

| ミライ サクラ さんのマイページ                                                                                                    |                                                                                                    |                              |                                          |                    |                    |                      |                  |  |
|----------------------------------------------------------------------------------------------------|----------------------------------------------------------------------------------------------------|------------------------------|------------------------------------------|--------------------|--------------------|----------------------|------------------|--|
| 申込履歴・配信メー                                                                                                    | ルを確認する                                                                                                    |                              |                                          |                    |                    |                      |                  |  |
| お知らせ<br>(入学新書の写真にご<br>画面上の青ボタンより<br>(第5写真について)<br>1. 正面上半身、無罪<br>2. 令和X年XX月XX<br>3. 力ラー・自風の之<br>4. 志願者本人のみ約<br>5. 正面を向いた志勝<br>出知用和5百を含録す<br>単込履歴 | かいて】<br>(線写真データをアップロート<br>(線機比は、縦4:横3)<br>日以降に撮影したもの<br>ちらでも可<br>ちらでも可<br>ちっているもの<br>楮本人の顔がはっきり確認で<br>る方はごちら | らしてください。<br>きるもの(顔に影がない      | 1モの)                                     |                    |                    |                      |                  |  |
| 申込履歴情報はあ                                                                                                    | りません。                                                                                                    |                              |                                          |                    |                    |                      |                  |  |
| 申込番号                                                                                                    | 入試区分                                                                                                    | 申込日                          | 支払方法                                     | 入金情報               | 受検票                |                      |                  |  |
|                                                                                                    | 1つの.<br>画面右.                                                                                                 | メールアドレスで、双子☆<br>上メニューの「志職者信命 | ¢ど複数名の出職を行う場<br>№交■↓をクリック↓、ま<br>新規申込手続きへ | 合、<br>読者を追加してください。 | 申込が完了して<br>があると、新規 | ていない(一時保<br>見申込手続きはで | 存状態の) 申請<br>きない。 |  |

# 5. Step1:入試区分の選択

出願する入試区分を選択して、「次へ」ボタンをクリックしてください。

表示される規約画面の内容を下までスクロールして確認し、「同意して次へ」ボタンをクリックしてください。

| 入試区分遊択 出願前<br>Step1 入試区分 | <sup>開入力</sup> 試験<br>選択 | 選択 シ お支払い方法の入力 シ 出願情報の確認 シ 送信完了 シ | 規約同意確認(最後までスクロールしてお読みください)                                                                                                    | ×   |
|--------------------------|-------------------------|-----------------------------------|----------------------------------------------------------------------------------------------------|-----|
| 入試区分選択                   | 入此区分                    | 選んでください<br>戻る 次へ                  | <section-header><section-header><section-header><section-header><section-header><section-header><section-header><section-header><section-header></section-header></section-header></section-header></section-header></section-header></section-header></section-header></section-header></section-header> | Tav |

# 6. Step2:出願情報の入力

志願者情報と、保護者情報を入力または選択してください。 出願情報を入力後、「試験選択画面へ」ボタンをクリックしてください。 ※必須項目はすべて入力しないと先に進むことはできません。

入学願書には次の誓約事項が記載されています。同意の上で入力を進めてください。 「わたくしは、貴校に入学したいので、岡山県立中学校、高等学校及び中等教育学校の通学区域に関する規則の規定により、 次のとおり出願します。もし事実と相違しているときは、除籍されましても異議を申し立てないことを誓約します。 <u>なお、合格者として内定した場合は、相違なく入学することを確約します。</u>」(下線部は特別入学者選抜等のみ)

| 入試区分選択                                                               | 験選択 お支払い方法の入力 出願情報の確認                                                                 | 2 >> 送信完了 >>                                |                                      |
|----------------------------------------------------------------------|---------------------------------------------------------------------------------------|---------------------------------------------|--------------------------------------|
| Step2 出願情報入力                                                         |                                                                                       |                                             |                                      |
| ■志願者情報に登録されている項目が自動                                                  | でセットされています。                                                                           |                                             |                                      |
| 画面上部のメニュー「志願者消報変更」か                                                  | ら登録内谷を修正できます。                                                                         |                                             | 氏名は、合計で最大 50 文字(全角)まで入力す             |
| ****                                                                 |                                                                                       |                                             | ることができる。ミドルネームがある場合は、                |
| のメガインタークット中国ファッフリを取                                                  | 朝日かぶたろう本海のアイださい                                                                       |                                             | ミドルネームも含めて「名」の欄に入力する。                |
| <ul> <li>◇当サイトでは対応できない文字は、簡易</li> <li>★特別入学者選抜等入学願書には以下の書</li> </ul> | also ひんからヘカを進めてくたさい。正式な漢字は、<br>豹字体に置き換えて入力してください。正式な漢字は、<br>舒約事項が記載されています。同意の上で入力を進めて | ご入学後よりお取り扱い致しますので、予めご了承ください。<br>ください。       |                                      |
| 「わたくしは、貢权に入学したいので、<br>もし事実と相違しているときは、除籍さ<br>なお、合格者として内定した場合は、相       | 回山県立中学校、高等学校及び中等教育学校の通学区<br>されましても異議を申し立てないことを誓約します。<br>引達なく入学することを確約します。」            | 域に関する規則の規定により、次のとおり出願します。                   | 氏名は、住民票どおりに、本名を入力する。                 |
|                                                                      |                                                                                       |                                             | システム上対応できない文字がある場合は、簡                |
| 志願者情報入力                                                              |                                                                                       |                                             | <br>  易字体に置き換えて入力し、「当サイトでは対応         |
| 氏名(漢字) 初有                                                            | 姓: 未来                                                                                 | 名: 桜                                        | できない文字の有無」の項目で「あり」にチェ                |
|                                                                      | (全角:氏名は、住民県どおりに本名を入力する。当<br>サイトで入力できない文字は、局局学体に置き換えて<br>入力する。)                        | (全角:ミドルネームがある場合は、ミドルネームを<br>含めて「名」の際に入力する。) | <br>  ックを入れること。(正式な漢字は、入学手続き         |
| 氏名(力ナ) 必須                                                            | セイ: ミライ                                                                               | メイ: <sup>サクラ</sup>                          | 後より取り扱う。)                            |
| 当サイトでは対応できない文字の有                                                     | <ul> <li>● なし ○ あり</li> </ul>                                                         | 3-6-620-52.A                                | <br>※システム上 JIS 第一水準・第二水準以外の漢         |
| 無必須                                                                  | 氏名(漢字)の中に、当サイトでは別応できない文字があり、最易字4<br>場合は「あり」を、ない場合は「なし」を選択してください。                      | 本に置き換えて入力した                                 | 字は入力エラーになる。                          |
| 生年月日 後潮                                                              | 年 • 月 • 日 •                                                                           |                                             |                                      |
| 現住所(出願時点での住所)                                                        | □ 海外の方はチェック                                                                           |                                             | 現住所は、生活の本拠として実際に住み、生活                |
| 郵便番号 該種                                                              | 7000824<br>(単角数学: ハイブンなし7桁)                                                           |                                             | している場所を入力する。したがって、必ずし                |
| 都道府県 必須                                                              | 同山頃                                                                                   |                                             | も住民票の住所と一致するとは限らない。                  |
| 市区町村 約須                                                              | 岡山市北区                                                                                 |                                             |                                      |
| 町名,悉州 202                                                            | (余治:(例)○○約)                                                                           |                                             | 志願者の電話番号は、コンビニエンスストアで                |
|                                                                      | ( 余角:(例)○○ 1 - 1 - 1 )                                                                |                                             | の支払いに必要な入力項目であるため、自宅ま                |
| 建物名,部屋番号                                                             | 例)QOマンション101<br>(余角:(例)COマンション101)                                                    |                                             | たは保護者の電話番号を入力すればよい。                  |
| 電話番号(自宅または保護者の電話番<br>号でもよい) 2020                                     | 000 - 0000 - 0000 (半角数字) (半角数字) (半角数字)                                                |                                             |                                      |
| 在学(出身)中学校名 必須                                                        | 違んでください 🗸                                                                             |                                             | 在学(出身)中学校名及び卒業年月は、間違い                |
|                                                                      | 違んでください 🗸                                                                             |                                             | がないように注意すること。                        |
|                                                                      | 違んでください ✓                                                                             |                                             | 中学校等に在学中の生徒は、卒業年月で「在学                |
| その他の子校                                                               |                                                                                       |                                             | <br>  中(2025 年 3 月卒業見込み)」を選択すること。    |
| クラス(組)                                                               | 灌んでください                                                                               |                                             |                                      |
| 卒業年月 必須                                                              | 在学中(2025年3月卒業見込み)                                                                     | 本名の入力欄について(下語                               | 記に該当する志願者以外は入力不要)                    |
|                                                                      | 2024年3月以前に卒業の人は、クラス(組)、出版                                                             | 外国籍の生徒で住民票に正:                               | ーーーーーーーーーーーーーーーーーーーーーーーーーーーーーーーーーーーー |
|                                                                      | 次の本名については、氏名に通称を用いる方のみ7<br>ターネット出願マニュアルを確認ください。                                       | な事情がある場合は、上部の                               | の氏名欄に通称を入力し、本名欄に本名を入力す               |
| 本名(漢字)                                                               |                                                                                       | ることができる。その場合、                               | 事前に在籍校及び志願校に相談すること。                  |
| 本名(力ナ)                                                               |                                                                                       | なお、本名は入学願書、受                                | 検票のいずれにも表示されない。                      |

| 保護者情報入力   |               |                                     |       |                          | 保護者とは、生徒に対して親権を行う者、業       |
|-----------|---------------|-------------------------------------|-------|--------------------------|----------------------------|
| 氏名(漢字) 84 | <u>#</u> ± ·  | 来来                                  | 2.    | æ                        | │ を行う者のないときは未成年後見人を指す      |
| INH(MF)   | 5 <u>1</u> .  | (全角:氏名は、住民薬どおりに本名を入力する、当            | 1.    | (全角:ミドルネームがある場合は、ミドルネームを |                            |
|           |               | ライト CX力できない文子は、前島子体に曲き換えて<br>入力する。) |       | ADC 16 UNICATION         |                            |
| 氏名(カナ) 8月 | セイ:           | ミライ                                 | XT:   | カオル                      | 志願者が成人(出願時点で18歳以上)の均       |
|           |               | (全角カナ)                              |       | (全角力ナ)                   | は 保護者情報の入力は不要。(その場合)       |
| 住刑        | ☑ 志服          | 睹と同じ住所の場合はチェック                      |       |                          |                            |
|           | □ 海外          | の方はチェック                             |       |                          | 学願書の保護者氏名欄及び保護者現住所構        |
| 郵便番号 🍋    | 70008         | 824 住所検索                            |       |                          | 空欄となる。)                    |
|           | (半角数字         | ::ハイフンなし7板)                         |       |                          |                            |
| 都道府県 💩    | 岡山部           | R 🖌                                 |       |                          |                            |
|           |               |                                     |       |                          | 氏名は、住民票どおりに、本名を入力する        |
| 市区町村。必須   | 岡山市<br>(全角:(例 | は北区<br>町)〇〇市)                       |       |                          | システム上対応できない文字がある場合に        |
| 町々、悪地     | duluT         |                                     |       |                          | 節見ウはに罢き協うてしたすること           |
|           | (全角:(例        | ()○○1-1-1)                          |       |                          | 個勿于体に置き換えて八万すること。          |
| 建物名・部屋番号  | (M)00         | ○マンション101                           |       |                          |                            |
|           | (全角:(例        | 明)○○マンション101)                       |       |                          | 現住所は、生活の本拠として実際に住み、生       |
| 電話番号 8項   | 000           | - 0000 - 0000                       |       |                          | している場所を入力する。したがって、必ず       |
|           | (半角損字         | (半角数字) (半角数字)                       |       |                          |                            |
|           |               |                                     |       |                          | も住民票の住所と一致するとは限らない。        |
|           |               | 保存しないで戻る                            | 、験選択画 | 面へ                       | なお、保護者の現住所が志願者の現住所と        |
|           |               |                                     |       |                          | <br>  一の場合は、「志願者と同じ住所の場合はそ |
|           |               |                                     |       |                          |                            |
|           |               |                                     |       |                          | ック」に✓を入れれば、人力を省略でさる        |
|           |               |                                     |       |                          |                            |
|           |               |                                     |       |                          | 保護者の電話番号は、志願者情報入力にス        |
|           |               |                                     |       |                          | したものと同じ番号でもよい。             |
|           |               |                                     |       |                          |                            |

保護者が二人いて、一方の保護者の現住所が学区外(学区を持つ普通科に出願する場合)又は県外の場合は、出願に先立って学 区外出願(特別出願)を行う必要がある。ただし、別居の理由が勤務地のためのいわゆる県外への単身赴任の場合に限り、学区 外出願(特別出願)を省略することができる。その際は、学区内(学区を持つ普通科に出願する場合)又は県内に居住する保護 者の現住所を入力する。

7. Step3: 試験選択 (※特別入学者選抜等 (12ページ)、一般入学者選抜 (13、14ページ))

上段で試験日と志願科を選択し、「選択」ボタンをクリックしてください。

中段で出願根拠や第2志望等を選択し、「保存して中断する」ボタンをクリックしてください。

| 特別入学者選抜等                                                                                 |                                                                   |  |  |  |
|------------------------------------------------------------------------------------------|-------------------------------------------------------------------|--|--|--|
| 入10125分泌尿 出類情報入力 試験選択 お支払い方法の入力 出版情報の確認 送信完了                                             | 「出願根拠」は、岡山県立中学校、高等学校及び                                            |  |  |  |
| Step3 試験選択                                                                               | □ 中等教育学校の通学区域に関する規則(以下「規<br>□ □ □ □ □ □ □ □ □ □ □ □ □ □ □ □ □ □ □ |  |  |  |
|                                                                                          | 則」という。)を指す。                                                       |  |  |  |
| 試験検索                                                                                     | ・通常の学区内出願は「4条3項」<br>                                              |  |  |  |
| 出離する結核を検索し、画面中段の過死ボタンを押してください。                                                           | ・学区外 5~30%出願は「5条1項1号」                                             |  |  |  |
| 入威区分 特別入学者過数                                                                             | ・特別出願は「5条1項4号」                                                    |  |  |  |
| 1011年日 - 選んでください・ <b>・</b>                                                               | ・全国募集出願は「9条」                                                      |  |  |  |
| <b>志蔵料</b> 迎んでください・                                                                      |                                                                   |  |  |  |
| 検索された試験<br>入社区分 試験名 選択                                                                   |                                                                   |  |  |  |
| A REAL PROPERTY REAL PROPERTY REAL PROPERTY                                              |                                                                   |  |  |  |
|                                                                                          | ・勤務地が県内の特例は「6条の2・1項1号」<br>                                        |  |  |  |
| 現在選択中の試験                                                                                 | ・特別出願は「6条の2・1項2号」                                                 |  |  |  |
| 入试区分 试験名 選択解除                                                                            |                                                                   |  |  |  |
| 特別入学者进致 特別入学者进版 家政科                                                                      | 規則「5条1項4号」(または「6条の2・1項2                                           |  |  |  |
| 申込済試験                                                                                    | <br>  号」)の規定による学区外出願者は、出願時に、                                      |  |  |  |
| 入試区分         試験名           一般入学者道坂         一般迸发 第1:普通科                                   | 学区外出師許可通知書を提出する                                                   |  |  |  |
|                                                                                          |                                                                   |  |  |  |
| 特别入学者選抜                                                                                  |                                                                   |  |  |  |
| 出職根拠 🚧 4糸3頃 (7回24)                                                                       |                                                                   |  |  |  |
|                                                                                          | は、出願時に、勤務証明書を提出する。<br>                                            |  |  |  |
| - 2413.6世                                                                                |                                                                   |  |  |  |
| ・シストラビ<br>※ごごまごに入力した内容の接接・印刷を行うには、「保存して由新するしポタンを知し、マイベージの「入栄蔵素・毎時巻しポタンから「入栄蔵素」使用         | 規則「9条」の規定による全国募集出願者は、出                                            |  |  |  |
| алын салууны наланы анастулкан сануусуна сануусуну сунан сануусуну сунан сана<br>ду,     | 願時に、全国募集出願許可通知書を提出する。                                             |  |  |  |
| ※確認後、変更がない場合は、マイベージの「読きから」手続きを両開し、お支払い場面へお進みください。<br>※入学演歩手数料を払い場の話室室は一切できませんので、ご注意ください。 |                                                                   |  |  |  |
|                                                                                          | 志願者情報等を入力したことは、中学校等には通                                            |  |  |  |
| 戻る お支払い画面へ 保存して中断する                                                                      | <br>  知されない。中学校等の先生に必ず連絡して、出                                      |  |  |  |
|                                                                                          |                                                                   |  |  |  |
|                                                                                          |                                                                   |  |  |  |
|                                                                                          |                                                                   |  |  |  |
| 「保存し(中断する」ホタンをクリックした後、マイページから                                                            | 「人子願書(確認用)」と「甲込内容確認書」                                             |  |  |  |
| を出力して、入力内容を確認することができます(15ページ参照                                                           | l)。                                                               |  |  |  |
| ※入力内容の確認については、中学校等の先生の指示に従って                                                             | ください。                                                             |  |  |  |
|                                                                                          |                                                                   |  |  |  |
| 重要                                                                                       |                                                                   |  |  |  |
| <br>〇県内の中学校等に在学している生徒                                                                    |                                                                   |  |  |  |
| →中学校等による出願の承認が必要です。出願の承認がないと                                                             | 次の「Step4:お支払い方法の入力」に進む                                            |  |  |  |
|                                                                                          |                                                                   |  |  |  |
|                                                                                          |                                                                   |  |  |  |
| U県外の中子校寺に仕子している生徒及び中子校寺に仕字している                                                           |                                                                   |  |  |  |
| →出願サイトにおける中学校等による出願の承認は必要ありま                                                             | せん。ただし、入学願書(確認用)と申込内                                              |  |  |  |

容確認書を印刷した後、中学校等に提出し、必ず入力内容の確認を受けてください。

一般入学者選抜

| 入蔵法分布官 正都市地入力 読みになったの入力 記録市地の総法 その二子       | 「出願根拠」は、岡山県立中学校、高等学校及び       |
|--------------------------------------------|------------------------------|
| Step3 試験通択                                 | <br>  中等教育学校の通学区域に関する規則(以下「規 |
|                                            | 則」という。)を指す。                  |
| 2015年1月1日                                  | ・通常の学区内出願は「4条3項」             |
| 出版する試験を検索し、両面中的の場例ボタンを押してください。             | ・学区外 5~30%出願は「5条1項1号」        |
| 入蔵院分 一般入学所保険                               | <br>  ・特別出願は「5条1項4号」         |
|                                            | ・全国募集出願は「9条」                 |
| ■ 第二 第二 第二 第二 1 1 1 1 1 1 1 1 1 1 1 1 1 1  |                              |
| እ <u>ከርና</u> ታ ከሙዳ ዝዋ                      | 烏城高等学校に出願する場合                |
|                                            | ・通常の学区内出願は「4条3項」             |
| 現在認得中の記憶後                                  | ・勤務地が県内の特例は「6条の2・1項1号」       |
| 3.11(2+) 1018-5 SHORE                      | ・特別出願は「6条の2・1項2号」            |
| -他入学者乐放 一般乐放 第1:普速科                        | 2675.08                      |
| 由12.385/88                                 | 規則「5条1項4号」(または「6条の2・1項       |
| λ.ME分 加強名                                  | 2号1)の規定による学区外出願者は、出願時に、      |
|                                            | 空区外出願許可通知書を提出する。             |
| 一個人字看迎班 第1:普通料                             |                              |
| 32304836 (36 1.2537) 🔤 4 8-2 38 (79979) 💟  |                              |
| M 2:83 🛻 Ran                               |                              |
| 出調時時(第2世紀) 👬 3.5万学                         | は、出願時に、勤務証明書を提出する。<br>       |
| 24 3 mm 25 mm 2 mm 2 mm 2 mm 2 mm 2 mm 2 m |                              |
|                                            | 規則「9条」の規定による全国募集出願者は、出       |
| abusta                                     | 願時に、全国募集出願許可通知書を提出する。        |
| ーーーーーーーーーーーーーーーーーーーーーーーーーーーーーーーーーーーー       | 御設用)」を記得し                    |
|                                            |                              |
|                                            | <br>  知されない。中学校等の先生に必ず連絡して、出 |
| 反ふ お支払い 補助へ 保存して中断する                       | <br>  願の承認を依頼する。             |
|                                            |                              |
|                                            |                              |
| 「保存して中断する」ボタンをクリックした後、マイページから              | 「入学願書(確認用)」と「申込内容確認書」        |
| を出力して、入力内容を確認することができます(15ページ参照             |                              |
| ※入力内容の確認については、中学校等の先生の指示に従って               | ください。                        |
|                                            |                              |

# 重要

○県内の中学校等に在学している生徒

- →中学校等による出願の承認が必要です。出願の承認がないと次の「Step4:お支払い方法の入力」に進む ことはできません。在学している中学校等で、出願の承認を受けてください。
- 〇県外の中学校等に在学している生徒及び中学校等に在学していない場合
  - →出願サイトにおける中学校等による出願の承認は必要ありません。ただし、入学願書(確認用)と申込内 容確認書を印刷した後、中学校等に提出し、必ず入力内容の確認を受けてください。

# 【重要事項】

(1)全ての高等学校で、第3志望の入力欄まで 表示されます。選択すべき科がない場合は 「志望なし」、出願根拠には「入力不要」を 選択してください。

| 例:普通科のみの高等学校に学区内から出願する場合 |
|--------------------------|
| 第1志望 :普通科                |
| 出願根拠(第1志望):4条3項(学区内)     |
| 第2志望 :志望なし               |
| 出願根拠(第2志望):入力不要          |
| 第3志望 :志望なし               |

- (2) <u>第1志望~第3志望の選択リストには、制度上選択できない科・コースも表示されることがあります</u>。また、<u>第2次募集等では募集の無い科・コースも表示されます</u>。パンフレット「令和7年度岡山県立高等学校へ入学を希望する皆さんへ」の5~8ページや、実施要項をよく確認して選択してください。
- (3) 特別入学者選抜で募集定員の100%を募集する科・コースでは、一般入学者選抜が実施されない 場合があります。その場合でも、選択リストには、全ての科・コースが表示されることがあるの で、実施されない科・コースを選択しないように気を付けてください。また、一般入学者選抜が 実施されない可能性のある科・コースを希望する場合は、一般入学者選抜の実施の有無が確定す るまで、「Step4:お支払方法の入力」に進まないように気を付けてください。

第1志望が理数科、国際情報科で第2志望が普通科の場合には、第2志望の出願根拠も選択する。 上記以外の場合は第2志望の出願根拠は「入力不要」を選択すること。

くくり募集志願者は、次の科・コース名を選択する。 東岡山工業高等学校 機械科と電子機械科と電気科は「機電子」 岡山東商業高等学校ビジネス創造科と情報ビジネス科は「商業」 倉敷商業高等学校 商業科と国際経済科と情報処理科は「商業」 津山商業高等学校 地域ビジネス科と情報ビジネス科は「商業」 岡山一宮高等学校 普通科と理数科 普通科と国際情報科 西大寺高等学校 第1志望及び第2志望の欄にそれぞれ希望 普通科と理数科 倉敷天城高等学校 する科・コース名を選択する。(第2志望を 倉敷中央高等学校 普通科と普通科子どもコースと 普通科健康スポーツコース 希望しない場合は「志望なし」を選択する。) 玉島高等学校 普通科と理数科 津山高等学校 普通科と理数科

勝山高等学校普通科(蒜山校地)志願者は、「普通(蒜山校地)」の科名を選択すること。

第3志望を入力することができるのは、同一学科に属する科・コースが3つ以上ある次の学校の科・コースにおいて、 第1志望及び第2志望に希望する科・コースを選択している場合に限る。 農業科学科、園芸科学科、畜産科学科、農業土木科、食品科学科 高松農業高等学校 農業科、農業機械科、造園デザイン科 興陽高等学校 機械科、電気科、情報技術科、化学工学科、土木科、建築科、デザイン科 岡山工業高等学校 東岡山工業高等学校 機電子科、設備システム科、工業化学科 岡山南高等学校 商業科、国際経済科、情報処理科 普通科、普通科子どもコース、普通科健康スポーツコース 倉敷中央高等学校 倉敷工業高等学校 機械科、電子機械科、電気科、工業化学科、テキスタイル工学科 水島工業高等学校 機械科、電気科、情報技術科、工業化学科、建築科 津山工業高等学校 機械科、ロボット電気科、工業化学科、土木科、建築科、デザイン科 電子機械科、電気情報科、環境土木科 笠岡工業高等学校 高梁城南高等学校 電気科、デザイン科、環境科学科 倉敷中央高等学校看護科と津山東高等学校看護科と真庭高等学校看護科のいずれかを志望する場合、3校から2校を選択

倉敷中央高等学校看護科と津山東高等学校看護科と真庭高等学校看護科のいずれかを志望する場合、3校から2校を選択し、第1志願校及び第2志願校とすることができる。また、第1志願校の異なる学科の科・コースを第2志望とすることができる。

### 8. 入力内容の確認

マイページの申込履歴から「申込確認」ボタンをクリックし、次のページ最下部の「申込内容確認書」ボタン をクリックすると、申込内容確認書を出力できます。また、マイページの右下の「入学願書・受検票」ボタン をクリックし、次のページ下段の『「入学願書」表示』ボタンをクリックすると、入学願書(確認用)を出力で きます。記載内容に間違いがないか確認してください。

中学校等における志願者情報等の確認及び出願の承認については、中学校等の先生の指示に従ってください。

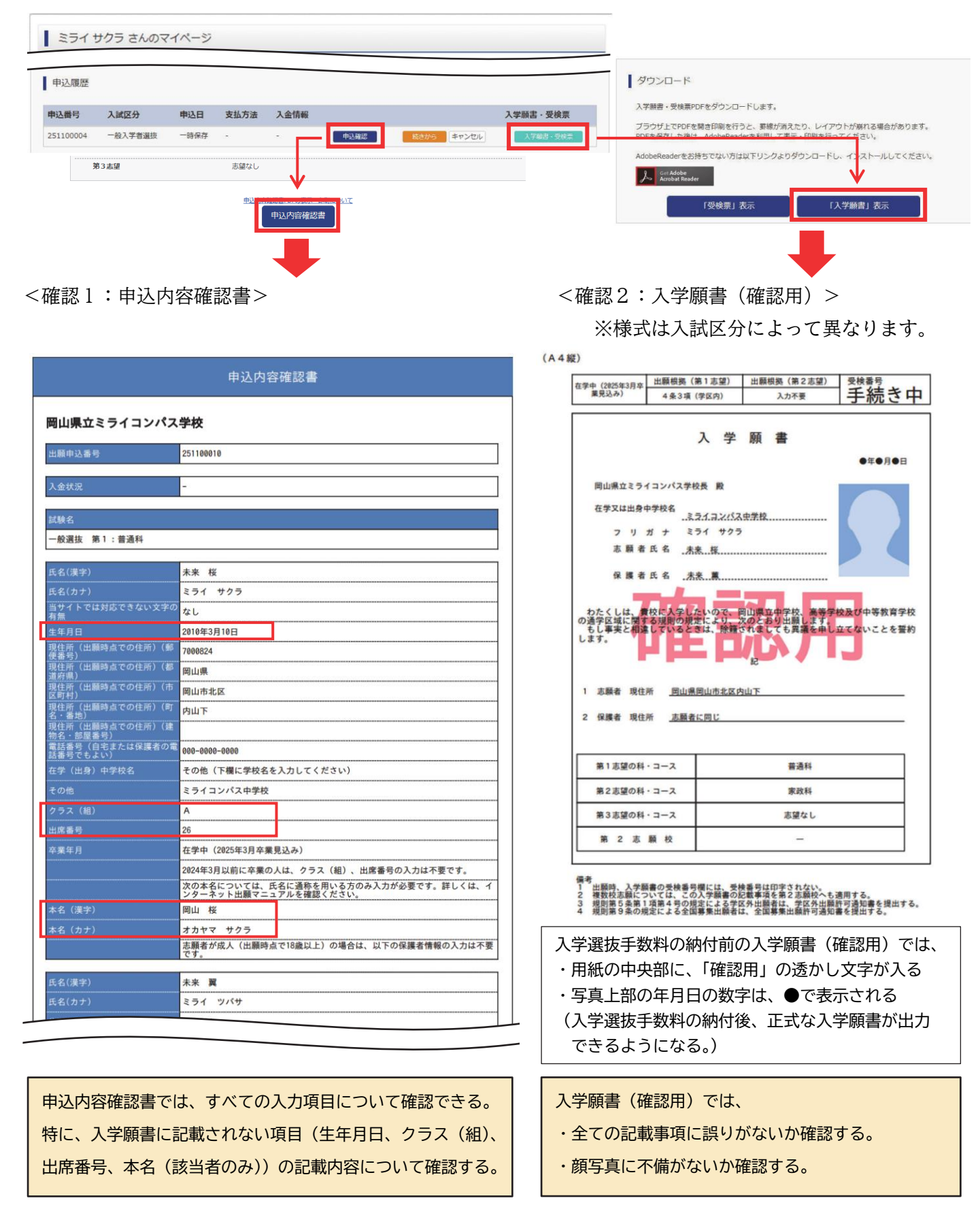

### 9. 一時保存した出願の手続きを再開する

ログイン後、マイページ内の「続きから」ボタンをクリックしてください。手続きが再開されます。

※Step2:出願情報入力及び、Step3:試験選択は既に保存されています。修正がない場合は、「お支払い画面へ」 ボタンをクリックして、Step4に進んでください。

| でパページ         ログイン帯板支支         志断糸骨板支支         志断糸骨板支支         志断糸骨板支支         志断糸骨板支支         志断糸切筋         申込屋参         ロノスワト           した         システクセイ         システクセイシ         システクセイシ         システクレ         システクセイシ         システクセイシ         システクセイシ         システクセイシ         システクセイシ         システクセイシ         システクレ         システクセイシ         システクセイシ         システクセイシ         システクセイシ         システクセイシ         システクセイシ         システクセイシ         システクレ         システクレ |                         |
|----------------------------------------------------------------------------------------------------|-------------------------|
| 入起国分類科 シーン総理機能入力 シーム(株式)(大学の入力 シーン総理機能の機能 シーズ (株式)(大学の入力 シーン総理機能の機能 シーズ (株式)(大学の人)                                                                                                    |                         |
| Step3 試験選択                                                                                                    |                         |
|                                                                                                    | _ 県内の中学校等に在学している場合は、中学校 |
| ※入学講校子園料支払い後の捕を変は一切できませんので、ご注意ください。                                                                                                    | - 等での承認後に「お支払い画面へ」ボタンが表 |
| 家る     「お支払いも思へ」     祭行して中断する                                                                                                    | 示される。                   |

### 10. Step4:お支払い方法の入力

お知らせをご確認の上、該当するお支払い方法を選択し、「確認画面へ」ボタンをクリックしてください。

| 入試区分選択 出酸情報入力 試想                 | も選択 お支払い方法の入力 出熱情報の確認 送信売了      | ◎クレジットカード                                    |
|----------------------------------|---------------------------------|----------------------------------------------|
| Step4 お支払い方法の入力                  |                                 |                                              |
| 試験名                              |                                 | 次の確認画面でカード情報を登録することで、即時決済が                   |
| 入赋区分                             | 試験名                             | 可能です。                                        |
| 一般入学者道抜                          | 一般選拔 第1:普通印<br>入学選抜手款料 》        | ※保護者名義のカードを使用可能です。<br><sup>(2,200</sup>      |
|                                  |                                 |                                              |
| お支払い方法の選択<br>※お支払い方法により事務手数料が異なり | )ますので、事務手数料を確認しお手続きしてください。      | ◎コンビニエンスストア                                  |
| <ul> <li>クレジットカード</li> </ul>     |                                 | 💷 🕢 😨 🇊 🎰 🔤 Seicomart                        |
| 0 コンビニエンスストア                     | 支払いは、クレジットカートによる決済が、            | 「Step6:送信完了」画面で「お支払いに必要な番号 <sup>※</sup> 」、「お |
|                                  | コンビニエンスストアでの支払いのどちら<br>         | 支払期限」、「お支払金額」が表示されます。納入期間内に                  |
| お知らせ                             | かを選択する。                         | 入学選抜手数料を納入してください。                            |
| ◇入学選抜手数料決済後の申込内容間違い              | たみる変更・和消し・20世は一切とさまでんりにに注意へたさい。 | 」 ※「お支払いに必要な番号」の名称はコンビニごとに違い                 |
|                                  | 戻る 権認調曲へ                        | ます。                                          |

#### 11. Step5:出願情報の確認

表示される内容をすべて確認し、「上記内容で申し込む」ボタンをクリックしてください。 ※これ以降は出願サイト上での入力及び変更ができなくなります。十分ご注意ください。

| tep5 出願情報の確認                            |                                         |  |
|-----------------------------------------|-----------------------------------------|--|
|                                         |                                         |  |
|                                         |                                         |  |
|                                         |                                         |  |
|                                         |                                         |  |
| 試験名・入学選抜手数料・                            | 支払い方法の確認                                |  |
| 試験名・入学選抜手数料・                            | 支払い方法の確認                                |  |
| 試験名・入学選抜手数料・<br>試験名                     | 支払い方法の確認<br>一般選歩 第1:普通和                 |  |
| 試験名・入学選抜手数料・<br>試験名<br>入学選抜手数料          | 支払い方法の確認<br>一参選抜 第1:普通和<br>2,200円       |  |
| 試験名・入学選抜手数料・<br>試験名<br>入学選抜手数料<br>事務手数料 | 支払い方法の確認<br>一般選抜 第1:普通和<br>2,200円<br>0円 |  |

| 「上民内容で申込む」ボタンクリック後、修正ができなくなります。<br>クリックする前に以下の項目を再確認し、説りがなければチェックをつけてください。 |                                       |
|----------------------------------------------------------------------------|---------------------------------------|
| 申込内容                                                                       | ●●●●●●●●●●●●●●●●●●●●●●●●●●●●●●●●●●●●● |
| 岡山県立ミライコンバス学校                                                              |                                       |
| ✓ 5申込みの試験は以下の内容でお間違えはありませんか                                                | を入れる。                                 |
| 一般選抜 第1:普通科                                                                |                                       |
| 志興者情報                                                                      |                                       |
| 以下志願者情報に入力したもので誤りはありませんか(入力可能文字数を超える場合を除く)                                 |                                       |
| 未来 桜                                                                       |                                       |
| 20XX年01月01日                                                                |                                       |
| 岡山県 岡山市北区 内山下                                                              |                                       |
| ▼ その他申込内容に誤りはありませんか                                                        |                                       |
|                                                                            |                                       |

## 12. Step6:送信完了

下の画面が表示されれば、出願サイトへの志願者情報等登録は完了です。

※Step4でコンビニエンスストアを選択した方は、期日までに入学選抜手数料の支払いを行ってください。

| 入ば区分選択 > 出験情報入力 > 試験選択 > お支払い方法の入力 > 出験情報の確認 > 其信荒了 >                                                                                        | ス超以分泌剤の主部連邦入力の加強通知にお支払い方法の入力の主要連邦の確認の通知の正確定で                                                                                                    |
|----------------------------------------------------------------------------------------------------|----------------------------------------------------------------------------------------------------|
| Step6 送信完了                                                                                                    | Step6         送信完了 (入学考査料をお支払いください)                                                                                                    |
| 学校からのあが知らせ<br>のケレジットカードによって決定が消んだか以外は、抗入制築内に入学道路を数料を換入してください。<br>の抗入気アメール展着機、マイページより入学事像を印象することができるようになります。<br>の受視素資本人が適日までにご解し、 油目特色してください。 | 学校からのお知らせ  ○クレジットカードによって決成が消んだ方は944、約入問題内に入学説指手前料を約入してください。 ○利太デット・ルルを提集。マイページよう入学業者を包囲してください。 ○学校学は人気が出意までに回転し、当該特かしてください。                                                                                                    |
| 出題申込および決測が完了しました(申込番号:251100004)<br>決選編章 : 999999999<br>お支払金額 : 2,200円<br>マイページ (人学施者・突破変出力) へ ログアウト                                         | 出版中込を受け付けました(中込番号:24000002)<br>ロアの加込業用手をゼラン・インブンロレントの取りたたき。<br>(インターネットを表払し、ス中レビ的ラス。支援周囲度でに代表をあ支払ください、<br>私売業毎年: 11111111<br>あ気風展展: 22007<br>和気気風展 : 22007<br>セブン・イレブンは下での大支払いはできませんのでご注意ください。<br>なる、方式払いの時に中心内容に加入り使用でください。<br>なる、方式払いの時に中心内容に加入り使用でください。 |
| 【クレジットカードによる決済の場合】<br>登録されたメールアドレスに「申込受付完了、および<br>入学選抜手数料お支払い完了のお知らせ」が届きます。                                                                  | 野しい8克払い方面については、<br>「よくある目前」・1支払について1 - 「気払力後について約りたい、」まご確認ください。<br>マイベージへ ログアウト                                                                                                    |
|                                                                                                    | 【コンビニエンスストアでの支払いの場合】<br>登録されたメールアドレスに「申込受付、および入学選抜手数<br>料お支払いのお知らせ」が届きます。<br>入学選抜手数料支払い後、「支払い完了」のメールが届きます。                                                                                                    |

### 13. 入学願書の確認

8.入力内容の確認(15ページ)と同様の手順で入学願書を出力し、記載内容を確認してください。記載内容 に間違いがある場合は、中学校等の先生の指示に従ってください。

| • 100-101-101                                                                                                    | 受検票の印刷も、この画面から行う。         |
|----------------------------------------------------------------------------------------------------|---------------------------|
|                                                                                                    | ただし、受検票の交付期間までは、『「受検票」表示』 |
| スティック・スタインション・シーンション・<br>ブラウザ上でPDFを補着印刷を行うと、要認が消えたり、レイアウトが離れる場合があります。<br>PDFを構築した後は、AdobeReaderを利用して表示・印刷を行ってください。 | ボタンはクリックできない。             |
| AdobeReaderをお持ちでない方は以下リンクよりダウンロードし、インストールしてください。                                                                   |                           |
| Jos Adoba Reader                                                                                                   | 入学願書、受検票をコンビニエンスストアのマルチコ  |
| 「受検票」表示 「入学蘇書」表示                                                                                                   | ピー機で印刷する場合は、「コンビニエスストアでプ  |
| ダウンロードできない方はこちら                                                                                                    | リントする方法はこちら」ボタンをクリックする。   |
| リンビニエンスストアでプリントする方はごちら                                                                                             | (コンビニエンスストアで印刷する際は、マルチコピ  |
| 戻る ログアウト                                                                                                    | ー機の利用料金が発生します。)           |
|                                                                                                    |                           |

(A4縦)

|                                   | 4条3項(学区内)            | 入力不要                 |           |
|-----------------------------------|----------------------|----------------------|-----------|
|                                   |                      |                      |           |
|                                   | 人学                   | 願書                   |           |
|                                   |                      | 令和                   | X年 X月 XX日 |
| 岡山県立ミライ                           | 「コンパス学校長 殿           |                      |           |
| 在学又は出身中                           | 学校名                  | ス中学校                 |           |
| 7 9 :                             | ガ ナ ミライ サク           | 5                    |           |
| 志願者                               | 氏名 未来 桜              |                      |           |
| 保護者                               | 氏名 未来 農              |                      |           |
| ,ます。                              |                      | 5                    |           |
|                                   |                      | aG                   |           |
| 志願者 現住)                           | 所                    | 内山下                  |           |
| 2 保護者 現住)                         | 所 志願者に同じ             |                      |           |
|                                   |                      |                      |           |
|                                   | 7-7                  | #18.51               |           |
| 第1志望の科                            |                      | <b>新加州</b>           |           |
| 第1志望の科<br>第2志望の科                  |                      | 家政科                  |           |
| 第1志望の科<br>第2志望の科<br>第3志望の科        | · コース                | 家政科志望なし              |           |
| 第1志望の科<br>第2志望の科<br>第3志望の科<br>第2志 | · コース<br>· コース<br>顧校 | 第2014<br>家政科<br>志望なし |           |

2 複数収志期については、この人字録書の記載事項を第2志勝权へも適用する。 3 規則第5条第1項第4号の規定による学区外出職者は、学区外出職計可通知書を提出する。 4 規則第9条の規定による全国募集出顧者は、全国募集出顧許可通知書を提出する。 入学願書の、受検番号は空欄である。

受検番号は、調査書等を含む出願書類を、志願校が受理してか ら付番される。

写真上部の日付は、入学選抜手数料の納付日が反映される。

規則「5条1項4号」(または「6条の2・1項2号」)の規定 による学区外出願者は、出願時に、学区外出願許可通知書を提 出する。

規則「6条の2・1項1号」の規定による出願者は、出願時に、 勤務証明書を提出する。

規則「9条」の規定による全国募集出願者は、出願時に、全国 募集出願許可通知書を提出する。

#### 14. 受検票の出力

受検票の交付期間になったら、マイページの右下の「受検票」ボタンをクリックし、次のページ下段の『「受 検票」表示』ボタンをクリックすれば、受検票(PDF)をダウンロードすることができます。受検票を印刷 (A4縦)し、切り取り線で切り取って、受検当日持参してください。(山折り線は切らないで折る。)

<参考:受検票> ※様式は入試区分によって異なります。

|                                                                                                    | 1                                     |
|----------------------------------------------------------------------------------------------------|---------------------------------------|
| 乏 被 票                                                                                                    |                                       |
| 用 日山県立ミライコンパス学校<br>長                                                                                                    |                                       |
| ***** <u>1234</u>                                                                                                    | ● ● ● ● ● ● ● ● ● ● ● ● ● ● ● ● ● ● ● |
| れ 6 100000000000000000000000000000000000                                                                                                    |                                       |
| や力検査日報<br>算合時期、5-54<br>1000<br>数字 10-52-11-11<br>数字<br>単語<br>11-53-11-11<br>単語<br>11-53-11-15<br>単語<br>11-53-11-15<br>11-53-11-15<br>11-53-11-15<br>11-53-15<br>11-53-15<br>11-53-15<br>11-53-15<br>11-53-15<br>11-53-15<br>11-53-15<br>11-53-15<br>11-53-15<br>11-53-15<br>11-53-15<br>11-53-15<br>11-53-15<br>11-53-15<br>11-53-15<br>11-53-15<br>11-53-15<br>11- |                                       |
| 3 3 (東京市山、 Cの安康市 年二中小 C 4 3 7<br>10 4 単一、 東田 を 東田 を 東田 - 本田 - C 4 3 7<br>10 4 単一、 東田 を 東田 - 本田 - C 4 2 7<br>10 5 単一、 20 年 東田 - 20 7<br>10 5 単一、 20 年 - 20 7<br>10 5 単一、 20 年 - 20 7<br>10 5 単一、 20 年 - 20 7<br>10 5 単一、 20 7<br>10 1 年 - 20 7<br>10 1 年 - 20 7<br>10 1 1 1 1 1 1 1 1 1 1 1 1 1 1 1 1 1 1                                                                                                    |                                       |
| 学力機量の当日持歩するものについて<br>1 機量室(特)つて入るもの(ただし、問題<br>の時間によっては、使用しないものもあり<br>ます。)                                                                                                    | 受検中は、この受検票を常に所持しておく必要がある。<br>         |
| 受け医した感(原色・シャープンジルも<br>り、気に気。シンジルも<br>し、三角なったらという)<br>を感知するしたい。)<br>を感知するしたい。)<br>を感知するしたい。<br>のののののでは、したいのののののです。<br>を見たいためのののです。<br>ののののです。<br>ののののです。<br>ののののです。<br>ののののです。<br>ののののです。<br>ののののです。<br>ののののです。<br>ののののです。<br>ののののです。<br>ののののです。<br>ののののです。<br>のののです。<br>のののです。<br>のののです。<br>のののです。<br>のののです。<br>のののです。<br>のののです。<br>のののです。<br>ののです。<br>ののです。<br>ののです。<br>ののです。<br>ののです。<br>ののです。<br>ののです。<br>のので、<br>のので、<br>のので、<br>のので、<br>のので、<br>のので、<br>のので、<br>のので                                                                                                    | 山折り線以下に、日程や当日持参するもの等について記載され          |
| ■ このたい場場構成の小校長部の利用したまで<br>ターム、計算機能は小校長部の利用したまで<br>スマートウォン、スマートウォン・構築<br>電気などの通貨機能は、アナル使用のより、構築<br>電気などの通貨機能は、アナル使用のより、<br>系にはそれのあられのの使用の込<br>みに認らません。                                                                                                    | ているので、必ず確認すること。                       |
| 5 受機税によっては、上環さが必要です。<br>工数を通貨等学校は専行にないて、<br>総合の資料の登録に参考する名のに<br>「加払う支援の登録に参考する名のに<br>「加払」と加加、取り用連載地、<br>要用の運動地、                                                                                                    |                                       |
| 4 第2次集集における特参的等については、<br>実験校の指示にぼうこと。                                                                                                    |                                       |
| (注意) 全機整を利用されたり、受機時に<br>動したりにある2016 空機時に<br>動したりにある2016 空機時に<br>していたる2016 空機時に<br>くたまる。                                                                                                    |                                       |
|                                                                                                    |                                       |

# ⑥問い合わせ先

インターネット出願において、ご不明な点等がございましたら、ログイン画面にあります、「よくある質問」 をご確認ください。それでも解決しない場合は、miraicompass(ミライコンパス)サポートセンターへお問い 合わせください。

miraicompass(ミライコンパス)サポートセンター (運営委託会社:三菱総研DCS株式会社) 電話番号は出願サイトのお問い合わせ先よりご確認ください。

※サポートセンターは、24時間365日お電話での受付をしておりますが、平日9時~17時以外の受付につきましては、ご質問内容によりご回答が翌営業日になることがございます。ご了承のほどよろしくお願いいたします。

| をクリックしてください。 ・ miraicompassサイトでmcID (共通ID) として登録された方は、ログ<br>インにお進みください。 はじめての方はごちら                                                                                                    | 志願者情報等登録期間<br>XX月XX日(X)XX:XX からXX月XX日(X)XX:Xまで<br>出題期間留<br>(X月XX日(X)XX:XX からXX月XX日(X)XX:Xまで<br>受検票の交付期間<br>ご報考情報等登録期間<br>XX月XX日(X)XX:XX からXX月XX日(X)XX:Xまで<br>出題期間<br>XX月XX日(X)XX:XX からXX月XX日(X)XX:Xまで<br>公月XX日(X)XX:XX からXX月XX日(X)XX:Xまで<br>(X月XX日(X)XX:XX からXX月XX日(X)XX:Xまで<br>受検票の交付期間<br>XX月XX日(X)XX:XX からXX月XX日(X)XX:Xまで<br>(第2) 20 (11 (11 (11 (11 (11 (11 (11 (11 (11 (1                                                                                                    |
|----------------------------------------------------------------------------------------------------|----------------------------------------------------------------------------------------------------|
| 【ユーザロ登録がお済みの方へ】<br>・ 登録済みのユーザID(メールアドレス)、パスワードを入力のうえ、<br>「ログイン」をクリックしてください。<br>・ メールアドレスの変更を希望される場合は、ログイン後、「メールアドレス変更」より変更してください。<br>メールアドレス<br>email<br>パスワード   パスワードの伏字解除<br>Password | <ul> <li>志願者情報等登録期間 XX月XX日(X)XX:XX からXX月XX日(X)XX:Xまで<br/>出級期間 XX月XX日(X)XX:XX からXX月XX日(X)XX:Xまで<br/>受検票の交付期間 XX月XX日(X)XX:XX からXX月XX日(X)XX:Xまで<br/>受検票の交付期間 XX月XX日(X)XX:XX からXX月XX日(X)XX:Xまで<br/>(1)</li> <li>申し込み期間や入力については、インターネット出願マニュアルを確認しなが<br/>行ってください。</li> <li>(1)</li> <li>(1)</li> <li>(2)</li> <li>(2)</li> <li>(2)</li> <li>(3)</li> <li>(4)</li> <li>(4)&lt;</li></ul> |
| ログイン<br>パスワードをお忘れの方はこちら<br>** 「利用規約」をご確認いただいたのち、ご利用ください。                                                                                                    | システムからのお知らせはありません                                                                                                    |

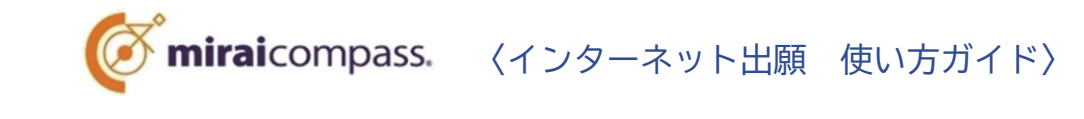

インターネット出願

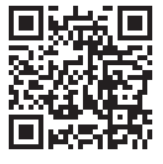

写真アップロード手順

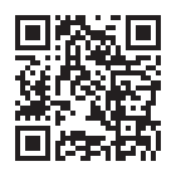

# 受検票印刷手順

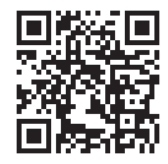